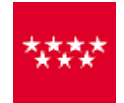

Comunidad de Madrid

CONSEJERÍA DE HACIENDA Y FUNCIÓN PÚBLICA Compraventa vehículos Modelo 620

Presentación telemática de declaraciones tributarias en la Oficina Virtual

## Gestión Autoliquidaciones Modelo 620:

Caso particular: modelo 620 en documento privado (Compra-Venta de determinados medios de transporte usados).

| ORDEN DEL PROCESO DE PRESENTACIÓN2                                                                                                    |
|----------------------------------------------------------------------------------------------------|
| 1-Generación archivo .xml para su remisión telemática3                                                                                                    |
| 2-Importación del Fichero generado5                                                                                                    |
| 3-Búsqueda del fichero importado6                                                                                                    |
| 4-Anexado de documentación7                                                                                                    |
| 5-Pago/Presentación del impuesto-Una autoliquidación EXENTA-CUOTA CERO                                                                                        |
| 6-Pago/Presentación del impuesto-Una autoliquidación CUOTA A INGRESAR- PAGO12                                                                                 |
| 6-1-Pago telemático mediante cuenta bancaria12                                                                                                    |
| 6-2-Pago presencial mediante NCCM en Entidad Bancaria14                                                                                                    |
| 6-3-Pago telemático mediante tarjeta16                                                                                                    |
| Una vez seleccionada la forma de pago17                                                                                                    |
| PREGUNTAS FRECUENTES:                                                                                                    |
| 1-Volver a imprimir la carta de pago del "Pago presencial en Entidad Bancaria" para obtener el NCCM o volver al estado inicial para elegir otra forma de pago |
| 2-Imprimir autoliquidaciones en estado "Presentado" en cualquier momento                                                                                      |
| 3-Errores más frecuentes                                                                                                    |
| 1-Si el sistema le avisa de esas "no coincidencias" y su fichero queda en ESTADO "Pendiente pagar/presentar"                                                  |
| 2-Si el fichero se queda en "Declaración no verificada por Tráfico"                                                                                           |

## ORDEN DEL PROCESO DE PRESENTACIÓN

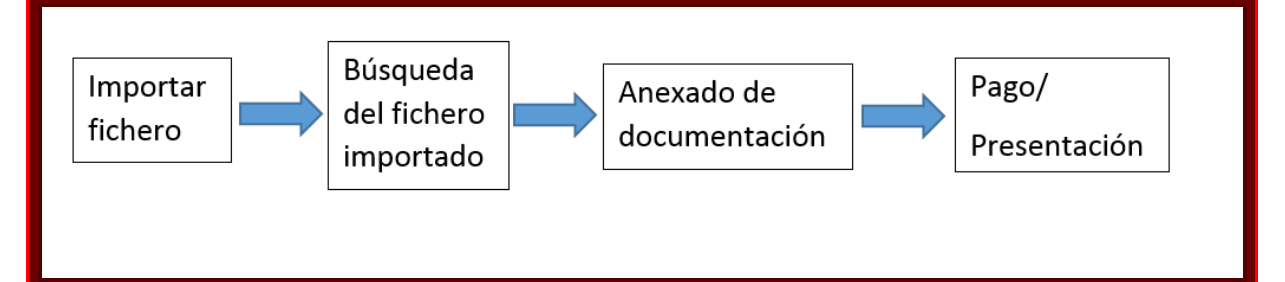

## 1-Generación archivo .xml para su remisión telemática

Una vez cumplimentado el modelo, tiene que generarse la autoliquidación pinchando en este icono

| <b>≊M</b>       |                                                                                                    | G@TA 2020 - Gestión Telemática de Trib                                                                                                    | utos Autonómicos - CONEX |
|-----------------|----------------------------------------------------------------------------------------------------|----------------------------------------------------------------------------------------------------|--------------------------|
| <u>A</u> rchivo | Man <u>t</u> enimiento <u>E</u> ditar <u>D</u> eclaración <u>V</u> er Ven <u>t</u> an                   | a Conexió <u>n a I</u> nternet Ay <u>u</u> da                                                                                                    |                          |
| 🖬 🥒             | 🗸   🔤 🛅    4 4 🕨 🕨   Página 1 Ir   🔄                                                                    | 🕼 🍦 🔇 🖉 🖾 🥌 🖾 🔇 🖘 🤋                                                                                                    | ×                        |
| <b>M</b>        | Modelo 620A                                                                                             | 3 - Página 1 <mark>Generar Autoliquidación</mark>                                                                                                    |                          |
|                 | Dirección General de Tributos<br>HACIENDA Y FUNCION PUBLICA<br>Código Administración 72000 CPR: 9055644 | Impuesto sobre Transmisiones Patrimoniales y<br>Actos Jurídicos Documentados<br>Modalidad: Compra-Venta de determinados<br>medios de transporte usados | € 620 €                  |

Para remitir telemáticamente su autoliquidación, pinche en el siguiente icono M

| ≥M      |                        |                |                     |             | G                | @TA 2020 - Gesti    | ón Teler       | nática de | e Tributos   | Autonómic | os - CONE | EX |
|---------|------------------------|----------------|---------------------|-------------|------------------|---------------------|----------------|-----------|--------------|-----------|-----------|----|
| Archive | Man <u>t</u> enimiento | <u>E</u> ditar | <u>D</u> eclaración | <u>V</u> er | Ven <u>t</u> ana | Conexión a Internet | Ay <u>u</u> da | -         |              |           |           |    |
|         | • 🗸   🔜 🋅   14         |                | 🕨 📔 Página          | 1           | Ir 🛛 🔄           | 🔊 🥔 🖉 🔂 着           | 6 🗖 💽          | ) 🔕 🕥     | <b>%</b>   ㅗ |           |           |    |
| M       |                        |                | М                   | odel        | o 620A3          | - Página 1 de 2     |                | Remisión  | Telemática   |           |           |    |
|         |                        |                |                     |             |                  |                     |                |           |              |           | ^         |    |

Aparece la siguiente pantalla:

| Ge                        | neración o      | de Ficheros para R             | lemisión Te                                    | elemática                  |   |
|---------------------------|-----------------|--------------------------------|------------------------------------------------|----------------------------|---|
| - Criterios de Selección  |                 |                                |                                                |                            |   |
| Modelo 62                 | ) - Impto, TP y | AJD. Autoliquidación M         | edios de Transp                                | porte Usados 🚽 🧲 1º-       |   |
| NIF Sujeto Pasivo / Dec   | larante         |                                | Código                                         |                            |   |
| F. Grabación 25           | /02/2020 💌      | a 25/02/20                     | 20 🗉 🧲                                         | <b>2</b> °-                |   |
| C Almacenados C           | No almacenad    | dos 💿 Ambos                    | 30-                                            | Buscar                     |   |
| Sujeto Pasivo / Declaran/ | e NIF           | Código                         | F.Grabación                                    | Nombre de Fichero          |   |
|                           |                 | 00000075044                    |                                                |                            |   |
| · · ·                     |                 | 620832275341                   | 2 25/02/2020                                   |                            |   |
|                           |                 | 620832275366                   | 2 25/02/2020<br>5 25/02/2020                   |                            | • |
|                           |                 | 620832275366<br>620832275366   | 2 25/02/2020<br>5 25/02/2020                   |                            | • |
|                           |                 | 620832275366                   | 2  25/02/2020<br>5  25/02/2020                 |                            | 4 |
|                           |                 | 620832275366                   | 2  25/02/2020<br>5  25/02/2020                 |                            |   |
|                           |                 | 620832275366!<br>620832275366! | 2  25/02/2020<br>5  25/02/2020<br>Presentación | Telemática Generar Fichero |   |

Rellene:

- 1. El modelo.
- 2. Fecha de grabación (puede poner la misma en los dos campos para que el rango de búsqueda sea más preciso).
- 3. Seleccione "ambos".
- 4. Seleccione el fichero a generar (en el caso de ser varias autoliquidaciones, seleccione todas para crear un único fichero).

- 5. Genere el fichero seleccionando "Generar Fichero".
- 6. Fíjese en el nombre del fichero generado y el directorio donde se guarda el fichero .xml (si es preciso apúntelo en un papel). Haga clic en aceptar.

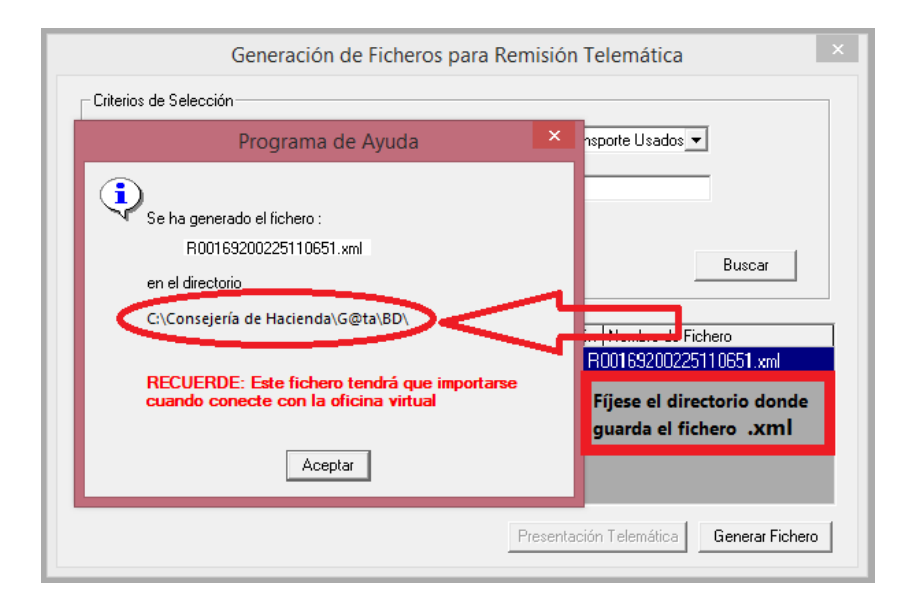

7. Seleccione de nuevo el fichero generado y pinche en "Presentación telemática.

|                         | Genera     | ción de l    | icheros par       | a Remisión                     | Telemátio        | ca 📃                      |
|-------------------------|------------|--------------|-------------------|--------------------------------|------------------|---------------------------|
| - Criterios de Selecció | in         |              |                   |                                |                  |                           |
| Modelo                  | 620 - Imp  | to. TP y AJD | ). Autoliquidació | n Medios de Tra                | nsporte Usad     | os 🔻                      |
| NIF Sujeto Pasivo /     | 'Declarant | e 📃          |                   | Código 🗌                       |                  |                           |
| F. Grabación            | 25/02/2    | 020 💌        | a 25/02           | /2020 💌                        | _                |                           |
| C Almacenados           | ⊖ No ali   | nacenados    | Ambos             |                                |                  | Buscar                    |
|                         |            |              |                   |                                |                  | <b>,</b>                  |
| Sujeto Pasivo / Decl    | arante     | NIF          | Código            | F.Grabacio                     | ón Noi bre o     | Fichero                   |
|                         |            |              | 620832275         | 3412 25/02/20<br>3665 25/02/20 | 20<br>20 80016-2 | 00225110651 vml           |
|                         |            |              |                   |                                |                  |                           |
|                         |            |              |                   |                                |                  |                           |
|                         |            |              |                   |                                |                  |                           |
|                         |            |              |                   |                                |                  |                           |
|                         |            |              |                   |                                |                  |                           |
|                         |            |              |                   | Presentac                      | ión Telemátic    | a <u>G</u> enerar Fichero |
|                         |            |              |                   |                                |                  |                           |

Le lleva al Portal del Contribuyente: Identifíquese con su Certificado Digital.

#### \*IMPORTANTE:

\*En caso de Usuarios Particulares o Jurídicos, el titular del Certificado debe coincidir con el Sujeto Pasivo y presentador.

\*En caso de Usuarios Profesionales o Jurídicos adheridos al Convenio de Colaboración, el titular del Certificado debe coincidir con el Presentador.

#### 2-Importación del Fichero generado

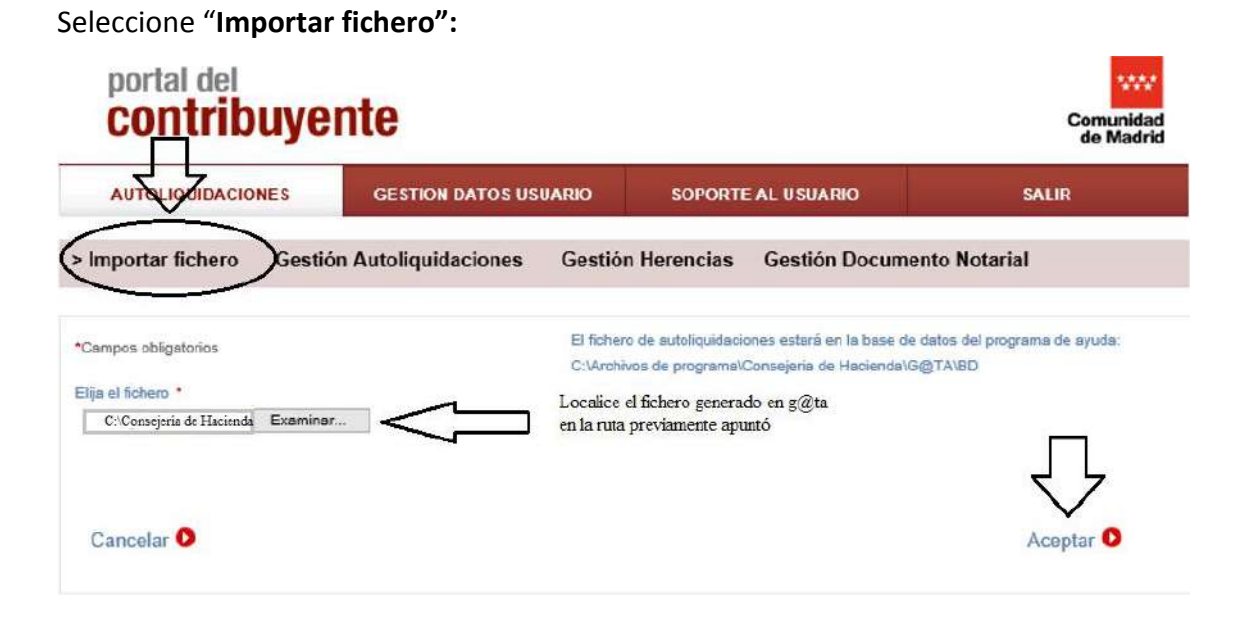

Escoja el fichero que ha generado y guardado en su ordenador (normalmente está en la siguiente dirección: **C:\Consejería de Hacienda\G@ta\BD\..**.) y haga clic en "Abrir" y posteriormente en "Aceptar".

Una vez que ha aceptado, le saldrá una pantalla con el siguiente mensaje:

"Por favor, acceda a la opción **Gestión Autoliquidaciones** para continuar con la Presentación Telemática de las declaraciones abajo señaladas".

Y pulse en "Aceptar".

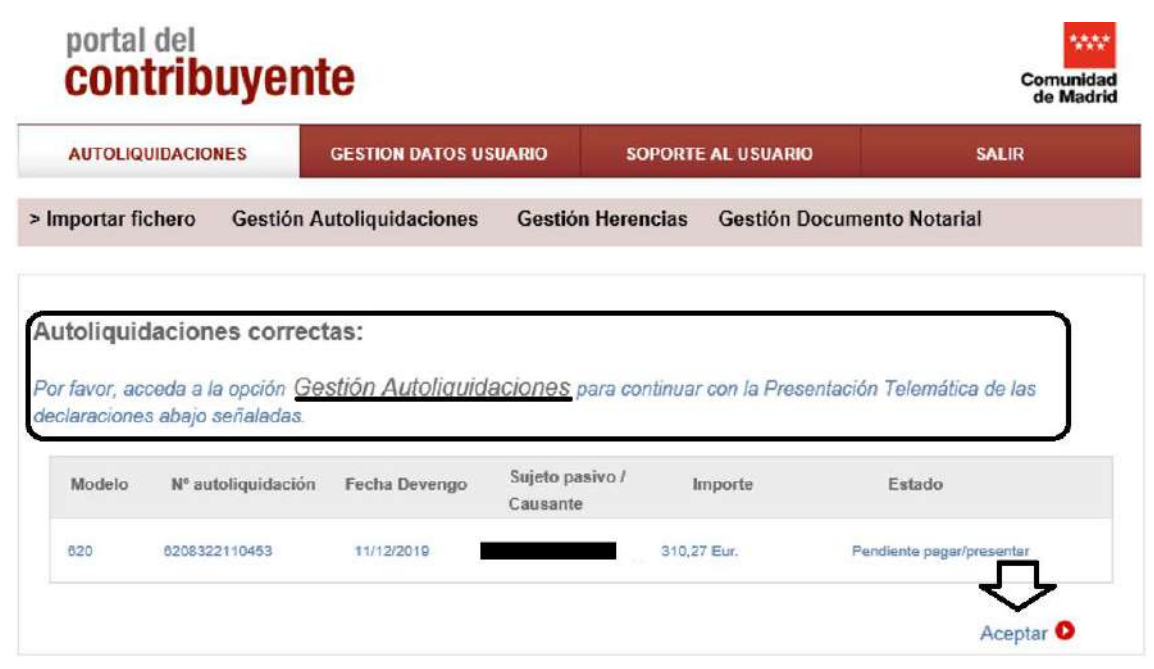

#### Acceda a la pestaña Gestión de Autoliquidaciones.

#### 3-Búsqueda del fichero importado

En esta pestaña se encuentran los ficheros que hacen referencia a *Documentos privados excepto herencia*, rellene los campos (**no es necesario rellenar todos los campos**, con sólo poner la fecha de importación o devengo es suficiente, ya que es un buscador que filtra por los datos aportados en ese fichero y solo va a acceder a los documentos que usted ha realizado):

| portal del<br><b>contribuy</b> | <b>/ente</b>                                  |                   |                       | Comunidad<br>de Madrid |
|--------------------------------|-----------------------------------------------|-------------------|-----------------------|------------------------|
| AUTOLIQUIDACIONES              | GESTION DATOS USU                             | JARIO SOPORT      | TE AL USUARIO         | SALIR                  |
| Importar fichero > G           | estión Autoliquidaciones                      | Gestión Herencias | Gestión Documento     | Notarial               |
| CRITERIOS DE BÚSQUEDA          |                                               |                   |                       |                        |
| Modelo: Todos 🗸                | Estado: Todos                                 | ~                 | Nº de autoliquidación |                        |
| Fecha de devengo:              | Desde / /                                     | Hasta / /         | Sujeto Pasivo         |                        |
| Fecha de Importación:          | Desde / /                                     | Hasta / /         | Importe:              | €                      |
| Ponga en amb<br>ha importado   | as casillas la fecha en qu<br>el archivo .xml |                   |                       | Realizar búsqueda 🗿    |

1-Modelo: Todos.

2-Estado: Todos.

3-Fecha de importación: Ponga la misma fecha en las dos casillas "desde…hasta…" para acotar más la búsqueda.

4-Clic en "Realizar búsqueda".

#### \*RECUERDE: no es necesario rellenar todos los campos.

\*En caso de que no aparezca su documento, elimine todos los criterios de búsqueda y haga clic en "Realizar búsqueda".

## 4-Anexado de documentación

**Fichero Anexado:** Cuando localice la liquidación importada (le saldrá una pantalla parecida a la siguiente en la que en "RESULTADOS" aparecerá el fichero importado):

|                                                                                                 | DNES                                                                                               | GESTION DATOS                                                                                | USUARIO                                                          | SOPORTE       | AL USUARIO                                            | SA                                                                                                    | LIR               |
|-------------------------------------------------------------------------------------------------|----------------------------------------------------------------------------------------------------|----------------------------------------------------------------------------------------------|------------------------------------------------------------------|---------------|-------------------------------------------------------|----------------------------------------------------------------------------------------------------|-------------------|
| nportar fichero                                                                                 | > Gestic                                                                                           | ón Autoliquidacion                                                                           | es Gesti                                                         | ión Herencias | Gestión Docu                                          | mento Notarial                                                                                                    |                   |
| ITERIOS DE BÚSQI                                                                                | UEDA                                                                                               |                                                                                              |                                                                  |               |                                                       |                                                                                                    |                   |
| Modelo: 620                                                                                     | ►                                                                                                  | stado: Pendiente pag                                                                         | ar/presentar                                                     | ~             | <u>Nº de autoliqu</u>                                 | idación:                                                                                                    |                   |
| Fecha de devenq                                                                                 | <u>o:</u> De:                                                                                      | sde / /                                                                                      | Hasta                                                            | / /           | Sujeto                                                | o Pasivo:                                                                                                    |                   |
| Fecha de Importa                                                                                | aián: F                                                                                            |                                                                                              |                                                                  |               |                                                       |                                                                                                    |                   |
| SULTADOS                                                                                        | icion: De:                                                                                         | sae / /                                                                                      | Hasta                                                            | /[/[          | impor                                                 | re:<br>Realizar bi                                                                                                    | úsqueda (         |
| SULTADOS<br>mostrados                                                                           | ] <b>O</b> Pág                                                                                     | gina 1 de 1                                                                                  | Hasta                                                            | /[/[          | impor                                                 | Realizar b                                                                                                    | úsqueda (         |
| SULTADOS<br>mostrados 10 💌<br>Echa de<br>importación                                            | ] O Pág<br>Modelo                                                                                  | gina 1 de 1<br>Nº autoliquidación d                                                          | Fecha Slevengo                                                   | / /           | Importe (€)                                           | Realizar bu<br>Realizar bu                                                                                                    | fichero<br>Anexad |
| SULTADOS<br>mostrados 10 v<br>Fecha de<br>importación                                           | ] O Pág<br>Modelo<br>620                                                                           | gina 1 de 1<br>Nº autoliquidación d<br>6208300002003 0                                       | Fecha stalevengo                                                 | Sujeto pasivo | Importe (€)<br>51,20 Eur.                             | Realizar bu<br>Realizar bu<br>Estado<br>Pendiente<br>pagar/presentar                                                                                                    | Fichero<br>Anexad |
| SULTADOS<br>mostrados 10 v<br>Fecha de<br>importación<br>07/02/2020<br>28/04/2019               | Image: Control     Determinant       Image: Control     Pág       Modelo     620       620     620 | gina 1 de 1<br>Nº autoliquidación d<br>6208300002003 0<br>6208300107703 0                    | Fecha Sievengo                                                   | / /           | Importe (€)<br>51,20 Eur.<br>56,80 Eur.               | Estado Pendiente pagar/presentar Pendiente pagar/presentar Pendiente pagar/presentar Pendiente pagar/presentar Pendiente pagar/presentar Pendiente Pagar/presentar Pendiente Pagar/presentar Pendiente Pagar/presentar Pendiente Pagar/presentar Pendiente Pagar/presentar Pendiente Pagar/presentar Pendiente Pagar/presentar Pendiente Pagar/presentar Pendiente Pagar/presentar Pendiente Pagar/presentar Pendiente Pagar/presentar Pendiente Pendiente Pagar/presentar Pendiente Pagar/presentar P | Fichero<br>Anexad |
| SULTADOS<br>mostrados 10 ✓<br>Fecha de<br>importación<br>07/02/2020<br>28/04/2019<br>25/02/2020 | <ul> <li>Det</li> <li>Pág</li> <li>Modelo</li> <li>620</li> <li>620</li> <li>620</li> </ul>        | gina 1 de 1<br>Nº autoliquidación d<br>6208300002003 0<br>6208300107703 0<br>6208300002283 2 | Fecha 5<br>levengo 5<br>05/02/2020 0<br>01/02/2018<br>25/02/2020 | Sujeto pasivo | Importe (€)<br>51,20 Eur.<br>56,80 Eur.<br>51,20 Eur. | Estado  Pendiente paqar/presentar Pendiente paqar/presentar Pendiente paqar/presentar Pendiente Pendiente                                                                                                    | Ficher<br>Anexad  |

Fíjese que en el "fichero anexado" aparezca:

1-Símbolo pdf en gris , debe anexar la documentación (en caso de vehículos no catalogados, vehículos extranjeros y 620 exentos o no sujetos).

2-Símbolo pdf en rojo 🍱 , ya ha anexado usted la documentación.

3-Guión i Datos verificados por tráfico, NO DEJA ANEXAR DOCUMENTACIÓN.

Si tiene que anexar la documentación (pdf en gris-<sup>1</sup>/2):

**\*IMPORTANTE**: Haga un único .pdf con la documentación a aportar y ponga como *primer documento el "contrato de compraventa"* (junto con la documentación que quiera aportar: permiso de circulación, ficha técnica, DNI del comprador; documentación acreditativa de la no sujeción/exención) para que así le salga con el número de presentación (en caso de documento privado no firmado digitalmente).

| AUTOLIQUIDACIONE                                                                                                    | S                                                                          | GESTION DATOS                                                        | JSUARIO                                              | SOPORTE       | AL USUARIO                                             | SALIR                           |                    |
|----------------------------------------------------------------------------------------------------|----------------------------------------------------------------------------|----------------------------------------------------------------------|------------------------------------------------------|---------------|--------------------------------------------------------|---------------------------------|--------------------|
| portar fichero >                                                                                                    | Gestión                                                                    | Autoliquidacione                                                     | s Gestió                                             | n Herencias   | Gestión Docume                                         | nto Notarial                    |                    |
| TERIOS DE BÚSQUEI                                                                                                    | A                                                                          |                                                                      |                                                      |               |                                                        |                                 |                    |
| Modelo: Todos 🗸                                                                                                    |                                                                            | do: Pendiente de pr                                                  | esentar                                              | ~             | Nº de autoliquidac                                     | ión:                            |                    |
| Fecha de devengo:                                                                                                    | Desde                                                                      |                                                                      | Hasta                                                |               | Sujeto Pa                                              | sivo:                           |                    |
|                                                                                                    |                                                                            |                                                                      |                                                      |               |                                                        |                                 |                    |
| Fecha de Importación                                                                                                    | <u>n:</u> Desde                                                            | 21 / 11 / 201                                                        | 9 Hasta 21                                           | /[11]/[2014   | 9 <u>Importe:</u>                                      | 0.00<br>Realizar búsq           | ueda (             |
| Fecha de Importación<br>SULTADOS<br>mostrados                                                                                                    | n: Desde<br>D Página                                                       | 21 / 11 / 201<br>1 de 1<br>autoliquidación F                         | 9 Hasta 21                                           | jeto pasivo   | a <u>Importe:</u><br>mporte (€)                        | 0.00<br>Realizar búsq<br>Estado | €<br>ueda          |
| Fecha de Importación         SULTADOS         mostrados       10 🗸 I         Importación       Minimportación         Importación       Minimportación | <ul> <li>Desde</li> <li>Página</li> <li>Odelo Nº</li> <li>20 62</li> </ul> | 21 / 11 / 201<br>1 de 1<br>autoliquidación F<br>de<br>08321343235 12 | P Hasta 21<br>P Hasta 21<br>P Hasta 21<br>P Hasta 21 | jeto pasivo I | a <u>Importe:</u><br>mporte (€)<br>0,00 Eur. <u>pe</u> | 0.00<br>Realizar búsq<br>Estado | Fichero<br>Anexado |

Le sale una pantalla en la que debe seleccionar el fichero importado y haga clic en "Anexar documento", para ello, debe seleccionar en su ordenador el documento en formato pdf y tamaño inferior a 20 MB.

Una vez anexado, el símbolo del pdf cambia a rojo 🎑.

## 5-Pago/Presentación del impuesto-Una autoliquidación EXENTA-CUOTA CERO

Tras anexar el documento, le sale la siguiente pantalla en la cual puede proceder a la presentación seleccionando "Pagar/Presentar":

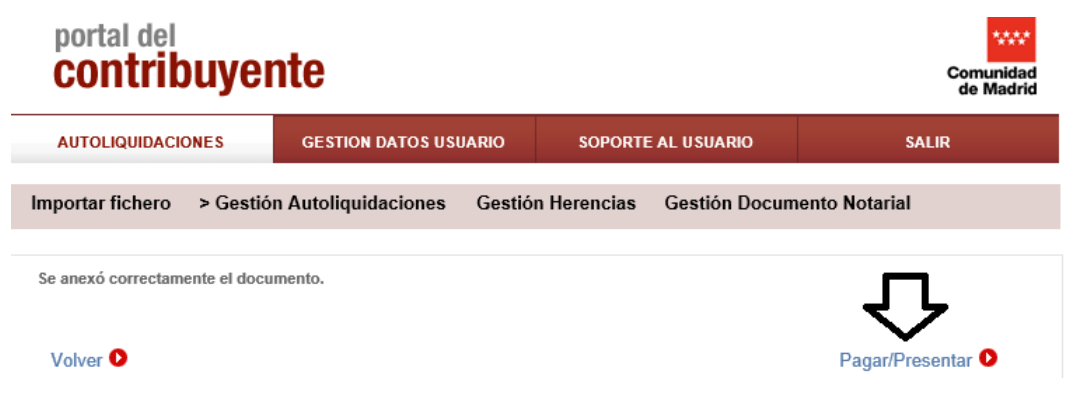

Si no le sale esta pantalla, puede proceder al pago/presentación seleccionando:

- 1) "Gestión de Autoliquidaciones"
- 2) Seleccione el fichero.
- 3) Pagar/Presentar

| AUTOLIQUIDACIONES                                 | GESTION DAT           | OS USUARIO            | SOPORTE AL U     | SUARIO                         | SALIR                    |
|---------------------------------------------------|-----------------------|-----------------------|------------------|--------------------------------|--------------------------|
| oortar fichero >Ge                                | stión Autoliquidacio  | ones Gestión          | Herencias Ges    | stión Document                 | o Notarial               |
| ERIOS DE BÚSQUEDA                                 |                       |                       |                  |                                |                          |
| Modelo: Todos 🗸                                   | Estado: Todos         |                       | ▼ N              | lº de autoliquidaciór          | <u>n</u>                 |
| Fecha de devengo:                                 | Desde / /             | Hasta                 | /                | Sujeto Pasiv                   | 0:                       |
| Fecha de Importación:                             | Desde 12 / 12 /       | 2019 Hasta 12         | / 12 / 2019      | Importe:                       | ŧ                        |
| nostrados 10 🗸 🗘                                  | Página 1 de 1         |                       |                  |                                |                          |
| <ul> <li>Fecha de Mode<br/>importación</li> </ul> | io Nº autoliquidación | Fecha Suje<br>devengo | eto pasivo Impor | rte (€) E                      | stado Fichero<br>Anexado |
|                                                   | 6208322121854         | 11/12/2019            |                  | 0,00 Eur. <u>Pend</u><br>prese | iente de 🛛 🐔             |
| 12/12/2019 620                                    |                       |                       |                  |                                |                          |

Accede a la pantalla de Confirmación (revise si coinciden los datos con el fichero a presentar), seleccione "Siguiente":

| portal de<br><b>contri</b>          | buyente              |                  |                |               | c              | omunida<br>de Madri |
|-------------------------------------|----------------------|------------------|----------------|---------------|----------------|---------------------|
| AUTOLIQUIDA                         | CIONES GESTIO        | N DATOS USUARIO  | SOPORTE        | AL USUARIO    | SALIR          |                     |
| mportar fichero                     | > Gestión Autoliqu   | idaciones Gestió | n Herencias    | Gestión Docum | ento Notarial  |                     |
| Confirmación 2 F                    | Firma 3 Resultado    |                  |                |               |                |                     |
| Fecha: 12/12/<br>Itoliquidaciones s | 2019 Nº              | total: 1         | Importe total: | 0,00 Eur.     |                |                     |
| ✓ Mode                              | lo № autoliquidación | Fecha devengo    | Sujeto pasivo  | /declarante   | Importe        |                     |
| ✔ 620                               | 6208322121854        | 11/12/2019       |                |               | 0,00 Eur.      |                     |
|                                     |                      |                  |                |               | $\hat{\Omega}$ | •                   |
| Cancelar り                          |                      |                  |                |               | Siguient       | e D                 |

Accede a la pantalla de Firma, seleccione "Aceptar":

| portal del<br><b>contribuye</b> r                                                                                                    | nte                                                                                                    |                                                                                                    |                                                                                |                                            | Comunidad<br>de Madrid       |
|----------------------------------------------------------------------------------------------------|----------------------------------------------------------------------------------------------------|----------------------------------------------------------------------------------------------------|--------------------------------------------------------------------------------|--------------------------------------------|------------------------------|
| AUTOLIQUIDACIONES                                                                                                    | GESTION DATOS USU                                                                                         | ARIO SOPORTE                                                                                            | AL USUARIO                                                                     | SAL                                        | IR                           |
| Importar fichero > Gestión                                                                                                    | n Autoliquidaciones                                                                                       | Gestión Herencias                                                                                       | Gestión Docum                                                                  | ento Notarial                              |                              |
| 1 Confirmación 2 Firma 3 Resulta                                                                                                    | ado                                                                                                    |                                                                                                    |                                                                                |                                            |                              |
| Fecha: 12/12/2019<br>* El usuario manifiesta que está confi<br>importe y fecha de devengo se mues<br>cuenta indicada.<br>Pulse Firmar y Aceptar para continua | № total: 1<br>prme con la presentación an<br>tran a continuación, y en su<br>r con el proceso de pago/pro | Importe total:<br>te la Comunidad de Madrid<br>caso, al pago/aplazamiento<br>esentación o cancelar para | 0,00 Eur.<br>l de las autoliquidacio<br>v/fraccionamiento de s<br>suspenderlo. | nes cuyo número, su<br>su importe mediante | ujeto pasivo,<br>cargo en la |
| Importe total: 0,00 Eur.<br>Número de cuenta:<br>Modelo Nº autoliquidación<br>                                                                                | Fecha devengo<br>11/12/2019                                                                               | Sujeto pasivo/decla                                                                                     | irante                                                                         | Importe<br>0,00 Eur.                       |                              |
| Anterior <b>D</b>                                                                                                    | (                                                                                                    | Cancelar 🖸                                                                                              |                                                                                | Ace                                        | eptar 🖸                      |

Accede a la pantalla Resultado; puede imprimir el Detalle Pago/Presentación y la documentación (documento privado de herencia con su número de presentación en caso de no estar firmado electrónicamente):

| portal del<br>contribuyen                            | nte                                                              |                                     |                           | Comunidad<br>de Madrid                                                                                                    |
|------------------------------------------------------|------------------------------------------------------------------|-------------------------------------|---------------------------|----------------------------------------------------------------------------------------------------|
| AUTOLIQUIDACIONES                                    | GESTION DATOS USUARIO                                            | SOPORTE                             | AL USUARIO                | SALIR                                                                                                    |
| Importar fichero > Gestión                           | n Autoliquidaciones Gestió                                       | n Herencias                         | Gestión Docum             | ento Notarial<br>Haciendo clic en el símbolo de<br>pdf, podrá imprimir el documer                                          |
| Fecha: 12/12/2019 Nº total: 1<br>Entidad financiera: | Nº correctas: 1 № in<br>Cuenta de cargo:                         | ncorrectas: 0                       | Importe total:            | de compra-venta con la referer<br>de presentación (para<br><sup>0,00 Eur</sup> documentos firmados no<br>electrónicamente) |
| ✓ Modelo N°<br>autoliquidación                       | Fecha Sujeto<br>devengo pasivo/declarante                        | Importe                             | Estado                    | NCCM - CSO Anexaro                                                                                                    |
| <ul> <li>€20</li> <li>6208322121854</li> </ul>       | 11/12/2019                                                       | 0,00 Eur.                           | Presentado                | 8FFE950638BA2C23                                                                                                    |
| AVISO: En el documento anexado se<br>firmado:        | e ha incorporado la referencia del nº de pr<br>Detalle Pago/Pres | resentación. Para in<br>sentación 오 | nprimir pulse en el icono | (solo para documentos no Volver <b>O</b>                                                                                   |
| SC WAI-A MIDRID COMUNIDAD DIGIT                      | RL Copyright © Comunidad de Mac                                  | Irid.                               | Aviso Le                  | egal   Privacidad   Contacto   Accesibilidad                                                                               |

#### 6-Pago/Presentación del impuesto-Una autoliquidación CUOTA A INGRESAR- PAGO

Tras anexar el documento le sale la siguiente pantalla en la cual puede proceder a la presentación seleccionando "Pagar/Presentar":

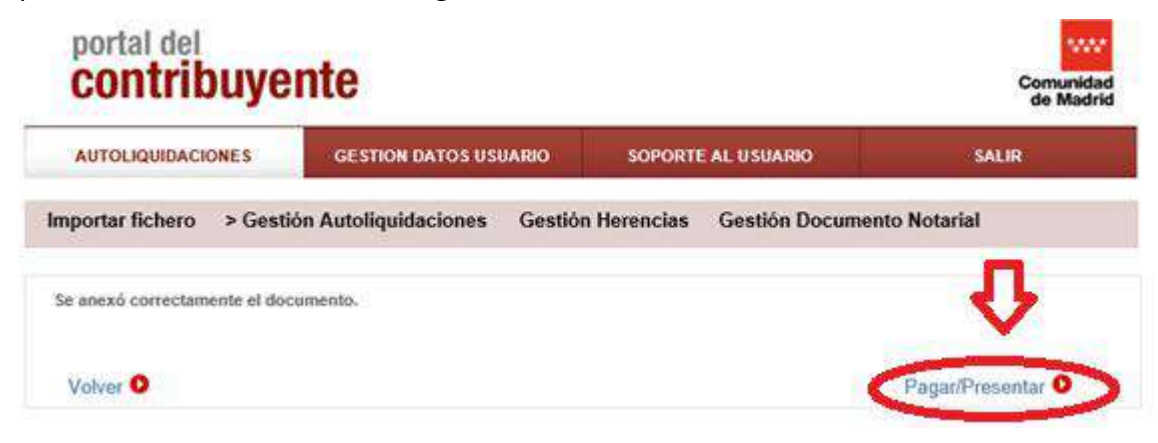

Accede a la pantalla de Confirmación (revise si coinciden los datos con el fichero a presentar), elija el tipo de pago que desee:

| portal del<br><b>contribuye</b> r                     | nte                                                          |                                | Comunidad<br>de Madrid |
|-------------------------------------------------------|--------------------------------------------------------------|--------------------------------|------------------------|
| AUTOLIQUIDACIONES                                     | GESTION DATOS USUARIO                                        | SOPORTE AL USUARIO             | SALIR                  |
| Importar fichero > Gestió                             | n Autoliquidaciones Gestić                                   | on Herencias Gestión Docun     | nento Notarial         |
| 1 Confirmación 2 Entidad financie                     | ra/Tarjeta/Aplazamiento 3 Firma                              | 4 Resultado                    |                        |
| Fecha: 12/12/2019<br>Autoliquidaciones seleccionadas: | Nº total: 1                                                  | Importe total: 310,27 Eur.     |                        |
| ✓ Modelo Nº auto                                      | liquidación Fecha devengo                                    | Sujeto pasivo/declarante       | Importe                |
| ✓ 820 82083                                           | 22121863 11/12/2019                                          |                                | 310,27 Eur.            |
| Tipo de pago: O Pago telemát<br>O Pago present        | co mediante Cuenta Bancaria<br>ial mediante Entidad Bancaria | O Pago telemático mediante Tar | ito U                  |
| Cancelar 오                                            |                                                              |                                | Siguiente 오            |

#### 6-1-Pago telemático mediante cuenta bancaria

\*IMPORTANTE: para poder realizar el pago mediante cuenta bancaria debe coincidir el titular de la cuenta con el presentador y titular del certificado digital.

Seleccione "pago telemático mediante cuenta bancaria". Haga clic en "Siguiente" e introduzca los datos de la cuenta bancaria que le piden y seleccione "Siguiente".

| portal del<br><b>contribuye</b> r                     | ite                                                          |                                                                  | Comunidad<br>de Madrid |
|-------------------------------------------------------|--------------------------------------------------------------|------------------------------------------------------------------|------------------------|
| AUTOLIQUIDACIONES                                     | GESTION DATOS USUARIO                                        | SOPORTE AL USUARIO                                               | SALIR                  |
| Importar fichero > Gestión                            | a Autoliquidaciones Gestić                                   | on Herencias Gestión Docur                                       | nento Notarial         |
| 1 Confirmación 2 Entidad financier                    | a/Tarjeta/Aplazamiento 3 Firma                               | 4 Resultado                                                      |                        |
| Fecha: 13/12/2019<br>Autoliquidaciones seleccionadas: | Nº total: 1                                                  | Importe total: 51,87 Eur.                                        |                        |
| ✓ Modelo N° autol                                     | iquidación Fecha devengo                                     | Sujeto pasivo/declarante                                         | Importe                |
| ✓ 620 62083                                           | 22134944 11/12/2019                                          |                                                                  | 51,87 Eur.             |
| Tipo de pago: O Pago telemáti                         | co mediante Cuenta Bancaria<br>ial mediante Entidad Bancaria | O Pago telemático mediante Tar<br>O Aplazamiento / Fraccionamien | rjeta<br>Into          |
| Cancelar り                                            |                                                              |                                                                  | Siguiente 오            |

#### 6-2-Pago presencial mediante NCCM en Entidad Bancaria

| portal del<br><b>Contribuye</b> l                                                                               | nte                                                                                                    |                                                                            |                                                          | Comunidad<br>de Madrid                                                     |
|----------------------------------------------------------------------------------------------------|----------------------------------------------------------------------------------------------------|----------------------------------------------------------------------------|----------------------------------------------------------|----------------------------------------------------------------------------|
| AUTOLIQUIDACIONES                                                                                               | GESTION DATOS USUAR                                                                                       | IO SOPORT                                                                  | E AL USUARIO                                             | SALIR                                                                      |
| Importar fichero > Gestió                                                                                       | n Autoliquidaciones G                                                                                     | Sestión Herencias                                                          | Gestión Docum                                            | ento Notarial                                                              |
| 1 Confirmación 2 Entidad financie                                                                               | ra/Tarjeta/Aplazamiento 3 Fi                                                                              | irma 4 Resultado                                                           |                                                          |                                                                            |
| Fecha: 13/12/2019                                                                                               | Nº total: 1                                                                                               | Importe total                                                              | 51,87 Eur.                                               |                                                                            |
| Autoliquidaciones seleccionadas:                                                                                | 1                                                                                                    |                                                                            |                                                          |                                                                            |
| ✓ Modelo № auto                                                                                                 | vliquidación Fecha deve                                                                                   | ngo Sujeto pasiv                                                           | o/declarante                                             | Importe                                                                    |
| 620 8208                                                                                                    | 322134944 11/12/201                                                                                       | 9                                                                          |                                                          | 51,87 Eur.                                                                 |
| Tipo de pago: O Pago telemát<br>O Pago presen                                                                   | iico mediante Cuenta Bancaria<br>cial mediante Entidad Bancaria                                           | ○ Pago te<br>○ Aplazar                                                     | lemático mediante Tarj<br>niento / Fraccionamien         | jeta<br>to                                                                 |
| El Pago Presencial mediante entida<br>presencialmente y dentro de su hora<br>o cheque bancario conformado a fav | d bancaria permite realizar el pa<br>ario de apertura a alguna de las<br>vor de la Tesorería General de l | go de las autoliquidaci<br>oficinas de las entidad<br>a Comunidad de Madri | ones, utilizando el mét<br>es financieras colabora<br>1. | odo tradicional de acudir<br>adoras y realizarlo mediante metálico         |
| Para materializar el pago, es necesa                                                                            | ario imprimir las cartas de page                                                                          | que acilita la oficina vii                                                 | tual.                                                    |                                                                            |
| Una vez realizado el pago, para fina<br>pago realizado (Entidad Colaborado<br>autoliquidación.                  | lizar la presentación telemás e,<br>ra, Fecha del ingreso, y NCCAN                                        | medicate la opción 'Pa<br>y una vez verificada si                          | gar/Presentar' se faci<br>u correspondencia, se          | litarán los datos correspondientes al<br>procederá a la presentación de la |
| Cancelar 🕑                                                                                                    | Imprimir c                                                                                                | arta de pago 🛛                                                             |                                                          | Siguiente 오                                                                |

- Selección "pago presencial mediante Entidad Bancaria", haga clic en "imprimir carta de pago".
- Con esa carta de pago, debe pagar en la Entidad Bancaria, donde se obtiene el NCCM que posteriormente debe introducir en la presentación.
- Una vez hecho el ingreso y obtenido el NCCM, acceda de nuevo al portal, busque el fichero y proceda de nuevo al "pago presencial mediante Entidad Bancaria", se accede de nuevo a esta pantalla y debe hacer clic en Siguiente.

| portal del<br><b>contribuye</b> r                         | nte                                                          |                                                              | Comunidad<br>de Madrid            |
|-----------------------------------------------------------|--------------------------------------------------------------|--------------------------------------------------------------|-----------------------------------|
| AUTOLIQUIDACIONES                                         | GESTION DATOS USUARIO                                        | SOPORTE AL USUARIO                                           | SALIR                             |
| Importar fichero > Gestión                                | n Autoliquidaciones Gestió                                   | n Herencias Gestión Docum                                    | nento Notarial                    |
| 1 Confirmación 2 Entidad financier                        | ra/Tarjeta/Aplazamiento 3 Firma                              | 4 Resultado                                                  |                                   |
| Fecha: 13/12/2019<br>Autoliquidaciones seleccionadas:     | N° total: 1                                                  | Importe total: 51,87 Eur.                                    |                                   |
| ✓ Modelo Nº auto                                          | liquidación Fecha devengo                                    | Sujeto pasivo/declarante                                     | Importe                           |
| 820 62083                                                 | 22134944 11/12/2019                                          |                                                              | 51,87 Eur.                        |
| Tipo de pago: Pago telemáti<br>Pago presenc<br>Cancelar • | co mediante Cuenta Bancaria<br>ial mediante Entidad Bancaria | Pago telemático mediante Tar<br>Aplazamiento / Fraccionamien | ieta<br>ito<br>Siguiente <b>O</b> |

• Accede a una pantalla donde debe introducir el NCCM compuesto de 8 dígitos que le ha proporcionado el banco.

| portal del<br><b>contribuye</b> l                  | nte                                  |                |               | Comunidad<br>de Madrid |
|----------------------------------------------------|--------------------------------------|----------------|---------------|------------------------|
| AUTOLIQUIDACIONES                                  | GESTION DATOS USUARIO                | SOPORTE        | AL USUARIO    | SALIR                  |
| Importar fichero > Gestió                          | n Autoliquidaciones Gesti            | ón Herencias   | Gestión Docum | ento Notarial          |
| 1 Confirmación 2 Entidad financi                   | era/Tarjeta 3 Firma 4 Resultado      |                |               |                        |
| Fecha: 13/12/2019                                  | Nº total: 1                          | Importe total: | 51,87 Eur.    |                        |
| Modelo: 620 Nº Au                                  | toliquidación: 6208322134944         | Sujeto pasivo  | / declarante: |                        |
| Datos del usuario:<br>Elija la entidad financiera* | Elija entidad financiera 🔽           | Л              |               |                        |
| Fecha del pago*: /                                 | / Código NCCM*:                      |                |               |                        |
| Pulse Siguiente para continuar con                 | el proceso de pago y Cancelar para s | uspenderlo.    |               |                        |
| Anterior <b>D</b>                                  | Cancela                              | ar D           |               | Siguiente D            |

#### 6-3-Pago telemático mediante tarjeta

Seleccione el "pago mediante tarjeta" y haga clic en "Siguiente" e introduzca los datos de la tarjeta que le piden y seleccione "Siguiente".

| portal de<br><b>Contr</b> i        | ibuyen                              | te                                           |                      |                       |                                             |                     | Comunidad<br>de Madrid |
|------------------------------------|-------------------------------------|----------------------------------------------|----------------------|-----------------------|---------------------------------------------|---------------------|------------------------|
| AUTOLIQUIDA                        | CIONES                              | GESTION DATO                                 | S USUARIO            | SOPORTE               | AL USUARIO                                  |                     | SALIR                  |
| Importar ficher                    | o > Gestión                         | Autoliquidacion                              | nes Gestió           | n Herencias           | Gestión Docu                                | mento Notarial      |                        |
| 1 Confirmación 2                   | Entidad financier                   | a/Tarjeta/Aplazamier                         | nto 3 Firma          | 4 Resultado           |                                             |                     |                        |
| Fecha: 13/12<br>Autoliquidaciones  | /2019<br>seleccionadas:             | Nº total:                                    | 1                    | Importe total:        | 51,87 Eur.                                  |                     |                        |
| ✓ Mode                             | elo Nº autoli                       | quidación Fe                                 | cha devengo          | Sujeto pasivo         | /declarante                                 | Importe             |                        |
| ✓ 620                              | 620832                              | 2134944                                      | 11/12/2019           |                       |                                             | 51,87 Eur.          |                        |
| Tipo de pago:<br>Cancelar <b>O</b> | ○ Pago telemátic<br>○ Pago presenci | o mediante Cuenta B<br>al mediante Entidad B | Bancaria<br>Bancaria | Pago tele     Aplazam | emático mediante Ta<br>iento / Fraccionamie | arjeta<br>ento<br>S | iguiente O             |

Una vez seleccionada la forma de pago, aparece la pantalla de Firma, seleccione "Aceptar"

| portal del<br><b>contribuye</b> l                                                                              | nte                                                                                     |                                                         |                                          |                   | Comunidad<br>de Madrid |
|----------------------------------------------------------------------------------------------------|-----------------------------------------------------------------------------------------|---------------------------------------------------------|------------------------------------------|-------------------|------------------------|
| AUTOLIQUIDACIONES                                                                                              | GESTION DATOS USUA                                                                      | ARIO SOPORTE                                            | AL USUARIO                               | SAI               | .IR                    |
| Importar fichero > Gestió                                                                                      | n Autoliquidaciones                                                                     | Gestión Herencias                                       | Gestión Docume                           | ento Notarial     |                        |
| Confirmación 2 Entidad financier                                                                               | ra/Tarjeta/Aplazamiento 3 F                                                             | Firma 4 Resultado                                       |                                          |                   |                        |
| Fecha: 13/12/2019                                                                                              | Nº total: 1                                                                             | Importe total:                                          | 51,87 Eur.                               |                   |                        |
| El usuario manifiesta que está con<br>mporte y fecha de devengo se mue:<br>Pulse Firmar y Aceptar para continu | forme con la presentación ant<br>stran a continuación.<br>ar con el proceso de pago/pre | te la Comunidad de Madric<br>esentación o cancelar para | l de las autoliquidacion<br>suspenderlo. | es cuyo número, s | sujeto pasivo,         |
| Importe total: 51,87 Eur.                                                                                      |                                                                                         |                                                         |                                          |                   | ~                      |
| Modelo N° autoliquidación                                                                                      | Fecha devengo                                                                           | Sujeto pasivo/decla                                     | arante                                   | Importe           |                        |
| 620 6208322134944                                                                                              | 11/12/2019                                                                              |                                                         |                                          | 51,87 Eur.        |                        |
| Anterior <b>O</b>                                                                                              | C                                                                                       | Cancelar 🖸                                              |                                          | Ac                | eptar O                |

Tendrá que firmar la presentación y quedará **en Estado: "presentado"** donde puede imprimir el Detalle Pago/Presentación y la documentación (contrato de compra-venta con su número de presentación en caso de no estar firmado electrónicamente):

| AUTOLIQUIDA                | ACIONES                            | GESTION DATOS USUARIO            |                                              | S USUARIO SOPORTE AL USUARIO S |                          | SALIR                                                                                   |                                         |
|----------------------------|------------------------------------|----------------------------------|----------------------------------------------|--------------------------------|--------------------------|-----------------------------------------------------------------------------------------|-----------------------------------------|
| portar ficher              | ro > Gestión                       | n Autoliquida                    | ciones Gestió                                | n Herencias                    | Gestión Docume           | ento Notarial<br>Haciendo clic<br>pdf, podrá imp<br>documento de                        | en el símbo<br>primir el<br>e compra-ve |
| ha: 13/12/2019             | Nº total: 1                        | Nº corre                         | ectas: 1 Nº i                                | ncorrectas: 0                  | Importe total:           | con la referenci<br>presentación (<br><sup>51,87 Eur</sup> firmados no el               | para docum<br>lectrónicam               |
| ha: 13/12/2019<br>☑ Modelo | № total: 1<br>№<br>autoliquidación | N° corre<br>Fecha S<br>devengo p | ectas: 1 Nº i<br>Sujeto<br>pasivo/declarante | ncorrectas: 0<br>Importe       | Importe total:<br>Estado | con la reference<br>presentación (<br>51.87 Eurfirmados no el<br>C.Autorización-<br>CSO | para docum<br>lectrónicam<br>nextdo     |

#### PREGUNTAS FRECUENTES:

1-Volver a imprimir la carta de pago del "Pago presencial en Entidad Bancaria" para obtener el NCCM o volver al estado inicial para elegir otra forma de pago

Vaya a "Gestión Autoliquidaciones", busque el fichero por los criterios de búsqueda que más se adecúen a su caso, seleccione el fichero y haga clic en ESTADO "Pendiente grabar NCCM"

| contrib              | ouyent      | e                          |               |            |               |                          | Comunidad<br>de Madrie |
|----------------------|-------------|----------------------------|---------------|------------|---------------|--------------------------|------------------------|
| AUTOLIQUIDACIO       | ONES        | GESTION DATOS US           | UARIO         | SOPORTE    | AL USUARIO    | SA                       | LIR                    |
| Importar fichero     | > Gestión A | utoliquidaciones           | Gestión       | Herencias  | Gestión Doc   | umento Notarial          |                        |
| RITERIOS DE BÚSQ     | UEDA        |                            |               |            |               |                          |                        |
| Modelo: Todos        | ✓ Estado    | Todos                      |               | ~          | Nº de autolio | uidación:                |                        |
| Fecha de deveng      | o: Desde    |                            | Hasta         | /          | Suje          | to Pasivo:               |                        |
| Fecha de Importa     | ción: Desde | 13 / 11 / 2019             | Hasta 03      | / 12 / 20  | 19 <u>Imp</u> | orte:                    | €                      |
| ESULTADOS            | D Página 2  | t de 2                     |               |            |               | Realizar b               | úsqueda 오<br>1   2     |
| Fecha de importación | Modelo Nº a | utoliquidación Fec<br>deve | ha Suj<br>ngo | eto pasivo | Importe (€)   | Estado                   | Fichero<br>Anexado     |
| 18/11/2019           | 600 600     | 8122992006 01/07           | 7/2019        |            | 200,00 Eur.   | Pendiente grabar<br>NCCM | 1                      |

Seleccione "Imprimir carta de pago" o "Volver al estado inicial" (para elegir otra forma de pago).

| AUTOLIQUIDACIONES      | GESTION DATOS USUARIO          | SOPORTE AL USUARIO |                  | SALIR      |
|------------------------|--------------------------------|--------------------|------------------|------------|
| mportar fichero > Gest | tión Autoliquidaciones Gestión | Herencias          | Gestión Document | o Notarial |
| Fecha de estado        | Descripción                    |                    |                  |            |
| 18/11/2019 13:48:07    | Pendiente pagar/presentar      |                    |                  |            |
| 18/11/2019 13:54:38    | Pendiente grabar NCCM          |                    |                  |            |
| 03/12/2019 15:58:21    | Pendiente pagar/presentar      |                    |                  |            |
| 03/12/2019 15:59:29    | Pendiente grabar NCCM          | 5                  |                  |            |

# 2-Imprimir autoliquidaciones en estado "Presentado" en cualquier momento

Vaya a "Gestión Autoliquidaciones", busque el fichero por los criterios de búsqueda que más se adecúen a su caso, seleccione el fichero y haga clic en "Visualizar autoliquidación". Proceda a su impresión.

| AUTOLIQUIDACIONES       GESTION DATOS USUARIO       SOPORTE AL USUARIO       SALIR         aportar fichero                                                                                                    | portal del<br><b>contribuy</b>                                                                                    | ente                                                                                                    |                                                                                                    |                                                                                                    | Comunida<br>de Mada      |
|----------------------------------------------------------------------------------------------------|----------------------------------------------------------------------------------------------------|----------------------------------------------------------------------------------------------------|----------------------------------------------------------------------------------------------------|----------------------------------------------------------------------------------------------------|--------------------------|
| apportar fichero       a Gestión Autoliquidaciones       Gestión Herencias       Gestión Documento Notarial         rrenos De Bú'squeDA       Madelo, Todos Estado:       Todos IIII (2019)       Madelo, Todos IIIIIIIIIIIIIIIIIIIIIIIIIIIIIIIIIII                                                                                                    | AUTOLIQUIDACIONES                                                                                                 | GESTION DATOS US                                                                                                    | UARIO SOPORTE                                                                                                    | E AL USUARIO                                                                                                    | SALIR                    |
| TTERIOS DE BÚSQUEDA<br>Medele: Todos ▼ Estado: Todos ▼ Mº de audoliquidación:<br>Eccha de legendo: Desde 20 / 11 / 2019 Hasta 20 / 11 / 2019 Sujeto Pasiyo:<br>Eccha de lemontación: Desde 18 / 17 / 2019 Hasta 20 / 11 / 2019 Importe:<br>Eccha de lemontación: Desde 18 / 17 / 2019 Hasta 20 / 11 / 2019 Importe:<br>Eccha de lemontación: Desde 18 / 17 / 2019 Hasta 20 / 11 / 2019 Importe:<br>Eccha de lemontación: Desde 18 / 17 / 2019 Hasta 20 / 11 / 2019 Importe:<br>Eccha de lemontación: Desde 18 / 17 / 2019 Hasta 20 / 11 / 2019 Importe:<br>Eccha de lemontación: Desde 18 / 17 / 2019 Hasta 20 / 11 / 2019 Importe:<br>Eccha de lemontación: Desde 18 / 17 / 2019 Hasta 20 / 11 / 2019 Importe:<br>Eccha de lemontación: Desde 20 / 2000/2019 0.00 Eur. Presentado-2019 T<br>10 / 10 / 10 / 10 / 2000/2019 0.00 Eur. Presentado-2019 T<br>Eccha de Transmisiones Patrimoniales y<br>Consejeria de Hastenda y Función Pública:<br>Commenciando de Transmisiones Patrimoniales y<br>Modelo de Transmisiones Patrimoniales y<br>Consejeria de Hastenda y Función Pública:<br>Consejeria de Hastenda y Función Pública:<br>Consejeria de Hastenda y Función Pública | mportar fichero   > Ge                                                                                            | estión Autoliquidaciones                                                                                                    | Gestión Herencias                                                                                                    | Gestión Document                                                                                                    | o Notarial               |
| Modelo, Todoo Y       Estado:       Todoo       Y       Nº de autoliquidación:         Eccha de deveno:       Desde 20 / 11 / 2019       Hasta 20 / 11 / 2019       Suieto Pasivo:         Eccha de lamontación:       Desde 20 / 11 / 2019       Hasta 20 / 11 / 2019       Suieto Pasivo:         Eccha de lamontación:       Desde 18 / 11 / 2019       Hasta 18 / 11 / 2019       Importe:       €         Carlando Internation:       Desde 18 / 11 / 2019       Hasta 20 / 11 / 2019       Importe:       €         SULTADOS       mostrados       10 P       Página 2 de 2       1 / 2         Importación       Modelo Nª autoliquidación       Fecha de devengo       0.00 Eur.       Presentado-2019 T         Importación       Modelo Nª autoliquidación P ceha       Sujeto pasivo       Importe (€)       Estado       Fichero         Importación       Modelo Nª autoliquidación P ceha       Sujeto pasivo       Importe (€)       Estado       Fichero         Importación       Modelo Nª autoliquidación P ceha       Reintentar conexión Tráfico A Anexar documento P cegar/Presentar Cenasionado cenasionado cenasionado                                                                                                    | RITERIOS DE BÚSQUEDA                                                                                              |                                                                                                    |                                                                                                    |                                                                                                    |                          |
| Eecha de devenoe:       Desde 0 / 11 / 2019       Hasta 20 / 11 / 2019       Suieto Pasivo:         Eecha de Importación:       Desde 10 / 11 / 2019       Hasta 10 / 11 / 2019       Importe:       ©         SULTADOS         mostrados       10 P       Págins 2 de 2       1 / 2         Fecha de Importación       Modelo       N° autoliquidación       Fecha         10 P       Págins 2 de 2       1 / 2         Importación       Modelo       N° autoliquidación       Fecha         11 / 1/2019       000       0008122895410       2000/2019       0.00 Eur       Presentado-2019 I         Imostrados       10 P       Página 2       1 / 2       1 / 2         Imostrados       10 P       Página 2       2000/2019       0.00 Eur       Presentado-2019 I         Imostrados       10 P       Página 2       1 / 2       1 / 2         Imostrados       10 P       Página 2       0.00 Eur       Presentado-2019 I       1 / 2         Imostrados       10 P       Página 2       1 / 2       1 / 2       1 / 2         Imostrados       10 P       Página 2       1 / 2       1 / 2       1 / 2         Imostrados       10 P       Página 2       1 / 2       1 / 2                                                                                                    | Modelo: Todos 🗸                                                                                                   | Estado: Todos                                                                                                    | ~                                                                                                    | Nº de autoliquidación                                                                                                    | <u>n:</u>                |
| Eecha de Importación:       Desde 18       / 11       / 2019       Importación:       e Realizar búsqueda C         SULTADOS         mostrados       Importación:       Pégine 2 de 2       1   2         importación:       Modelo       Nº autoliquidación       Fecha Sujeto pasivo       Importe (€)       Estado       Fichero         importación:       Modelo       Nº autoliquidación       Fecha Sujeto pasivo       Importe (€)       Estado       Fichero         importación:       10       Importación       0.00 Eur.       Presentado-2019 T       Importación         importación:       10       Importación:       0.00 Eur.       Presentado-2019 T       Importación         importación:       Importación:       Importación:       Presentado-2019 T       Importación         importación:       Importación:       Importación:       Presentado-2019 T       Importación:         Importación:       Importación:       Importación:       Presentado-2019 T       Importación:         Importación:       Importación:       Importación:       Presentado-2019 T       Importación:         Importación:       Importación:       Reintentar conexión Tráfico O       Anexar documento O       Pagar/Presentar do         Importación:       Importación: <td>Fecha de devengo:</td> <td>Desde 20 / 11 / 2019</td> <td>Hasta 20 / 11 / 20</td> <td>19 Sujeto Pasiv</td> <td>/0:</td>                                                                                                    | Fecha de devengo:                                                                                                 | Desde 20 / 11 / 2019                                                                                                    | Hasta 20 / 11 / 20                                                                                                    | 19 Sujeto Pasiv                                                                                                    | /0:                      |
| SULTADOS         mostrados       Image: Signa 2 de 2       1 d         Image: Signa 2 de 2       1 d     <                                                                                                    | Fecha de Importación:                                                                                             | Desde 18 / 11 / 2019                                                                                                    | Hasta 18 / 11 / 20                                                                                                    | 19 Importe:                                                                                                    | €                        |
| mostrados       Importación       Modelo       Nº autoliquidación       Fecha       Sujeto pasivo       Importación       Estado       Fichero         Importación       Modelo       Nº autoliquidación       Fecha       Sujeto pasivo       Importación       Estado       Fichero         Importación       Modelo       Nº autoliquidación       Fecha       Sujeto pasivo       Importación       Estado       Fichero         Importación       Modelo       Nº autoliquidación       Conserversa       Modelo       Nº autoliquidación       Importación       Importación                                                                                                    | SULTADOS                                                                                                    |                                                                                                    |                                                                                                    |                                                                                                    | Realizar búsqueda 오      |
| □       Fecha de importación       Modelo       Nº autoliquidación       Fecha devengo       Sujeto pasivo       Importe (€)       Estado       Fichero Anexado         □       18/11/2019       000       0008122985410       20/08/2019       0.00 Eur.       Presentado-2019 I       Importación       Importación       Modelo       Nº autoliquidación       20/08/2019       0.00 Eur.       Presentado-2019 I       Importación       Importación       Im                                                                                                    | mostrados 10 🗸 👂                                                                                                  | Página 2 de 2                                                                                                    |                                                                                                    |                                                                                                    | 1   2                    |
| 18/11/2019 00 008122985410 20/08/2019     0.00 Eur: Presentado-2019 T<br>40132     1/2     10/32     1/2     10/32     1/2     1/2     1/2     1/2     1/2     1/2     1/2     1/2     1/2     1/2     1/2     1/2     1/2     1/2     1/2     1/2     1/2     1/2     1/2     1/2     1/2     1/2     1/2     1/2     1/2     1/2     1/2     1/2     1/2     1/2     1/2     1/2     1/2     1/2     1/2     1/2     1/2     1/2     1/2     1/2     1/2     1/2     1/2     1/2     1/2     1/2     1/2     1/2     1/2     1/2     1/2     1/2     1/2     1/2     1/2     1/2     1/2     1/2     1/2     1/2     1/2     1/2     1/2     1/2     1/2     1/2     1/2     1/2     1/2     1/2     1/2     1/2     1/2     1/2     1/2     1/2     1/2     1/2     1/2     1/2     1/2     1/2     1/2     1/2     1/2     1/2     1/2     1/2     1/2     1/2     1/2     1/2     1/2     1/2     1/2     1/2     1/2     1/2     1/2     1/2     1/2     1/2     1/2     1/2     1/2     1/2     1/2     1/2     1/2     1/2     1/2     1/2     1/2     1/2     1/2     1/2     1/2     1/2     1/2     1/2     1/2     1/2     1/2     1/2     1/2     1/2     1/2     1/2     1/2     1/2     1/2     1/2     1/2     1/2     1/2     1/2     1/2     1/2     1/2     1/2     1/2     1/2     1/2     1/2     1/2     1/2     1/2     1/2     1/2     1/2     1/2     1/2     1/2     1/2     1/2     1/2     1/2     1/2     1/2     1/2     1/2     1/2     1/2     1/2     1/2     1/2     1/2     1/2     1/2     1/2     1/2     1/2     1/2     1/2     1/2     1/2     1/2     1/2     1/2     1/2     1/2     1/2     1/2     1/2     1/2     1/2     1/2     1/2     1/2     1/2     1/2     1/2     1/2     1/2     1/2     1/2     1/2     1/2     1/2     1/2     1/2     1/2     1/2     1/2     1/2     1/2     1/2     1/2     1/2     1/2     1/2     1/2     1/2     1/2     1/2     1/2     1/2     1/2     1/2     1/2     1/2     1/2     1/2     1/2     1/2     1/2     1/2     1/2     1/2     1/2     1/2     1/2     1/2     1/2     1/2     1/2     1/2     1/2     1/2     1/2                                                                                            | Fecha de Model importación                                                                                        | lo Nº autoliquidación Fecl<br>deve                                                                                                    | na Sujeto pasivo<br>ngo                                                                                                   | Importe (€) E                                                                                                    | stado Fichero<br>Anexado |
| mostrados       Image: Second Second S                                                                                                    | ✓ 18/11/2019 600                                                                                                  | 6008122985410 20/06                                                                                                    | /2019                                                                                                    | 0,00 Eur. <u>Pres</u>                                                                                                    | entado-2019 T            |
| Ciminar Visualizar autoliquidación Reintentar conexión Tráfico Anexar documento Pagar/Presentar Consejería de Hacienda y Función Pública Consejería de Hacienda y Función Pública Consejería de Hacienda y Función Pública Consejería de Hacienda y Función Pública Consejería de Hacienda y Función Pública Consejería de Hacienda y Función Pública Consejería de Hacienda y Función Pública Consejería de Hacienda y Función Pública Consejería de Hacienda y Función Pública Consejería de Macienda y Función Pública Consejería de Macienda y Función Pública Consejería de Fundamino Pacifica de eseguridad ese seguridad ese seguridad ese seguridad ese seguridad ese seguridad ese seguridad ese seguridad ese seguridad ese seguridad ese seguridad ese seguridad ese seguridad ese                                                                                                    | mostrados 10 🗸 👂                                                                                                  | Página 1 de 2                                                                                                    |                                                                                                    |                                                                                                    | 1   2                    |
| Código Administración 72000 CPR: 9055644 Oficina Liquidadora: MADRID CAPITAL (D.G. TRIBUTOS) Los delos personales recogidos en este formulario serial ratados de conformidad con el nuevo Reglamento Europeo (UE) 2016/573 de Protección de Datos. La información relativa a los destina. de los datos, la finalidad y las medidas de segundad, así todos cualquier información additional relativa a la protección de sus datos personales podrá consultarla en el siguiente entece www.madrid.org/protecciónDeDatos. Ante el responsable del tratamiento podrá ejercer, entre otros, sus derechos de acceso, rectificación, supresión, oposición y limitación de tratamiento.  DIRECCIÓN GENERAL DE TRIBUTOS PRESENTACIÓN TELEMÁTICA 2019 V 400016 13/12/2019 CÓDIGO ELECTRÓNICO DE TRANSMISIÓN ABCD1234                                                                                                    | Dirección General d<br>Consejeria de Hacie                                                                        | autoliquidación • Reinter<br>e Tributos<br>nda y Función Pública                                                                                                    | ntar conexión Tráfico 오<br>Impuesto sobre Transmisi<br>Actos Ju<br>Modalidad: Compra-Ven                                  | Anexar documento<br>ones Patrimoniales y<br>rídicos Documentados                                                                                | Pagar/Presentar          |
| Oficina Liquidadora:       MADRO CAPITAL (D.S. TREDITOS)       2       0       0       0         Los datos personales recogios en este formulario seria tratados de conformidad con el nuevo Reglamento Europeo (JE) 2016/679 de Protección de Datos. La información relativa a los destinas de los datos, la información relativa a los destinas de los datos, la información relativa a los destinas de los datos, la información relativa a los destinas de los datos, la información relativa a los destinas de los datos, la información de Datos. Ante el responsable del tratamiento podrá ejercer, entre otros, sus derechos de acceso, rectificación, oposición y limitación de tratamiento.         DIRECCIÓN GENERAL DE TRIBUTOS       PRESENTACIÓN TELEMÁTICA       2019 V 400016       13/12/2019         CÓDIGO ELECTRÓNICO DE TRANSMISIÓN       ABCD1234                                                                                                    | Código Administración 72000                                                                                       | CPR: 9055644                                                                                                    |                                                                                                    |                                                                                                    | AUTOLIQUIDACION          |
| de los datos, la finalidad y las medidas de seguridad, así como cualquier información adicional relativa a la protocolo de su datos personales podrá consultaria en el siguiente entace<br>www.madrid.org/protección/De/Datos. Ante el responsable del tratamiento podrá ejercer, entre otros, sus derechos de acceso, rectificación, supresión, oposición y limitación de tratamiento.<br>DIRECCIÓN GENERAL DE TRIBUTOS<br>PRESENTACIÓN TELEMÁTICA<br>2019 V 400016 13/12/2019<br>DIRECCIÓN GENERAL DE CRESC. INICIO SECONS DE CONSULTATA EN CONSULTATA EN CONSU                                                                     | Oficina Liquidadora: MA                                                                                           | DRID CAPITAL (D.G. TRIBUTOS)                                                                                                    | con el suevo Reglamento Funnes (1)                                                                                        | E) 2016/679 de Protención de Datos                                                                                                    |                          |
|                                                                                                    | Dirección genonales recognos en e<br>de los datos, la finalidad y las medida<br>www.madrid.org/proteccionDeDatos. | er tormulario serair pratados de contormidad<br>se de seguridad, así cono cualquíer informad<br>Ante el responsable del tratamiento podrá ej<br>ERAL DE TRIBUTOS<br>ENTACIÓN TELEMÁTICA<br>6 13/12/2019 | con el nuevo reglamento Europeo (u)<br>in adicional nalestra a la protección d<br>ercer, entre otros, sus derechos de aco | El 2016/03/9 de Protocolon de Dado<br>e sus datos personales podrá consu<br>peso, rectificación, supresión, oposic<br>GO ELECTRÓNICO D<br>ABCD1 | E TRANSMISIÓN            |
|                                                                                                    |                                                                                                    | Guzzutor Braziliar La                                                                                                    |                                                                                                    | 2                                                                                                    |                          |

## 3-Errores más frecuentes

\*En el caso de la transmisión de un vehículo, <u>al importar el fichero</u>, la pasarela cruza datos con la Dirección General de Tráfico y los verifica, en caso de no coincidir los datos aportados en él con los de la DGT se pueden dar dos casos:

1-Si el sistema le avisa de esas "no coincidencias" y su fichero queda en ESTADO "Pendiente pagar/presentar", cuando realice la presentación completa, el sistema le dará número de presentación, pero no Código Electrónico de Transmisión (CET). Imprima y acuda a la Dirección General de Tráfico.

\*Código Electrónico de Transferencia (CET): este número lo da la D.G. de Tráfico.

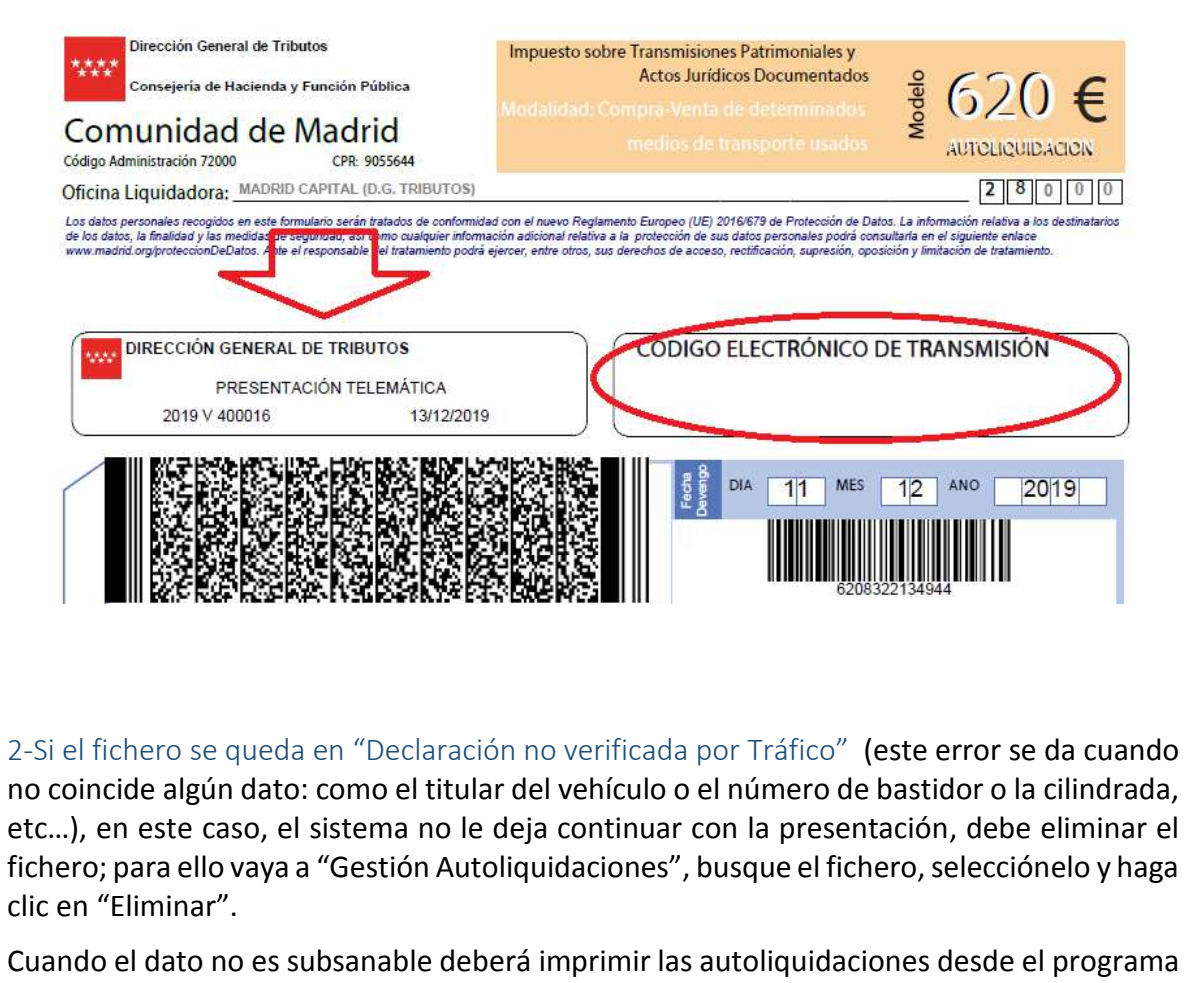

g@ta y presentarlo en nuestras oficinas.

|                                                                                                    | CIONES                                                                                                    | GESTION DAT                                                                                            | IOS USUARIO                                        | SOPORTI                           | AL USUARIO                       |                           | SALIR              |         |
|----------------------------------------------------------------------------------------------------|----------------------------------------------------------------------------------------------------|----------------------------------------------------------------------------------------------------|----------------------------------------------------|-----------------------------------|----------------------------------|---------------------------|--------------------|---------|
| nportar ficher                                                                                                    | > >Gestión                                                                                                    | Autoliquidaci                                                                                          | ones Gestić                                        | ón Herencias                      | Gestión Doc                      | umento Notar              | ial                |         |
| ITERIOS DE BÚ                                                                                                    | SQUEDA                                                                                                    |                                                                                                    |                                                    |                                   |                                  |                           |                    |         |
| Modelo: 62                                                                                                    | Esta                                                                                                    | do: Todos                                                                                              |                                                    | Y                                 | Nº de autolig                    | uidación:                 |                    |         |
| Fecha de devi                                                                                                    | ingo: Desde                                                                                                    |                                                                                                    | / Hasta                                            | ]/[]/                             | Suje                             | to Pasivo;                |                    |         |
| Fecha de Imp                                                                                                    | ortación: Desde                                                                                                  | :[11]/[12]/                                                                                            | 2019 Hasta 11                                      | 1 / 12 / 20                       | 19 Impo                          | rte:                      | 1.20 €             |         |
|                                                                                                    |                                                                                                    |                                                                                                    |                                                    |                                   |                                  | Realiz                    | ar búsqueda 🕖      |         |
| SULTADOS                                                                                                    |                                                                                                    |                                                                                                    |                                                    |                                   |                                  |                           |                    |         |
|                                                                                                    |                                                                                                    |                                                                                                    |                                                    |                                   |                                  |                           |                    |         |
| mostrados 10                                                                                                    | V Página                                                                                                    | 1 de 1                                                                                                 |                                                    |                                   |                                  |                           |                    |         |
| Fecha de                                                                                                    | Modelo Nº                                                                                                    | autoliquidación                                                                                        | Fecha Sr<br>devengo                                | ujeto pasivo                      | Importe (€)                      | Estado                    | Fichero<br>Anexado |         |
| 11/12/2019                                                                                                    | 620 C                                                                                                    | 208322103550                                                                                           | 10/12/2019                                         |                                   | 51,20 Eur,                       | Declaración n             | ······             |         |
| ٣<br>ا                                                                                                    |                                                                                                    |                                                                                                    |                                                    |                                   | (                                | verificada por<br>Tráfico |                    |         |
| mostrados 10                                                                                                    | V O Págine                                                                                                    | 1 de 1                                                                                                 |                                                    |                                   |                                  | $\sim$                    |                    |         |
| री                                                                                                    |                                                                                                    |                                                                                                    |                                                    |                                   |                                  |                           |                    |         |
| Eliminar 🗘 V                                                                                                    | isualizar autolio                                                                                                | uidación 👂 I                                                                                           | Reintentar cone                                    | xión Tráfico 0                    | Anexar docur                     | nento 🔍 Pa                | agar/Presentar 📀   |         |
| lúmero de autoliqu                                                                                                    | daciones: 1                                                                                                    |                                                                                                    |                                                    |                                   |                                  |                           |                    |         |
|                                                                                                    |                                                                                                    |                                                                                                    |                                                    |                                   |                                  |                           |                    |         |
| ando la r                                                                                                    | asarela v                                                                                                    | erifica lo                                                                                             | s datos co                                         | on la DGT                         | , si el erro                     | or es sub                 | sanable (po        | or ejem |
|                                                                                                    | imero de                                                                                                    | menos er                                                                                               | າ el bastid                                        | or), nos c                        | a opción a                       | a corregir                | rlo:               |         |
| ner un nú                                                                                                    |                                                                                                    |                                                                                                    |                                                    |                                   |                                  | 1000                      |                    |         |
| ner un nú<br>portal del                                                                                                    |                                                                                                    |                                                                                                    |                                                    |                                   | Col                              | munidad<br>Madrid         |                    |         |
| ner un nú<br>portal del<br><b>contrib</b>                                                                                                    | uyente                                                                                                    |                                                                                                    | SOPORTE /                                          | AL USUARIO                        | SALIR                            |                           |                    |         |
| ner un nú<br>portal del<br>contrib                                                                                                    | IES GESTIC                                                                                                    | ON DATOS USUARIO                                                                                       |                                                    |                                   |                                  | 1.0                       |                    |         |
| ner un nú<br>portal del<br>contrib                                                                                                    | LIYENTE<br>LES GESTIO<br>Gestión Autoliqu                                                                        | on datos usuario<br>idaciones Ge                                                                       | stión Herencias                                    | Gestión Docume                    | nto Notarial                     |                           |                    |         |
| ner un nú<br>portal del<br>contrib                                                                                                    | LES GESTIO<br>Gestión Autoliqu                                                                                   | ON DATOS USUARIC<br>Iidaciones Ge                                                                      | stión Herencias                                    | Gestión Docume                    | nto Notarial                     |                           |                    |         |
| ner un nú<br>portal del<br>contrib<br>AUTOLIQUIDACION<br>aportar fichero                                                                                | Gestión Autoliques<br>Cestión Autoliques<br>Ción con número<br>líncide con el exclor<br>de Tráfico: W            | on DATOS USUARIC<br>idaciones Ge<br>de referencia 6:<br>istente en Tráfic<br>F05XXGCD xxx:<br>Tráfico? | stión Herencias<br>208322103550 el r<br>o.<br>VXXX | Gestión Docume<br>número del bast | nto Notarial<br>dor del vehículo |                           |                    |         |
| ner un nú<br>portal del<br>contribu<br>AutoLiquidacio<br>aportar fichero<br>in la autoliquida<br>ransmitido no cri<br>lúmero de basti<br>Acepta el núme | LES GESTIO<br>Gestión Autoliqu<br>bión con número<br>vincide con el ex<br>lor de Tráfico: W<br>to de bastidor de | on DATOS USUARIC<br>idaciones Ge<br>de referencia 6:<br>istente en Tráfic<br>iF05XXGCD XXX<br>Tráfico? | stión Herencias<br>208322103550 el r<br>o.<br>XXXX | Gestión Docume<br>número del bast | to Notarial<br>dor del vehículo  |                           |                    |         |

conseguir dicho número, si hace la presentación telemática en la D.G. de Tráfico). O puede rechazarla y quedaría en ESTADO "Declaración no verificada por Tráfico". Deberá imprimir las autoliquidaciones desde el programa g@ta y presentarlo en nuestras oficinas.